# **Registration Process in ITMS portal**

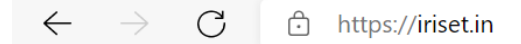

#### +91-40-27820315 support@iriset.in

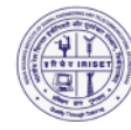

Indian Railway Institute of Signal Engineering & Telecommunications Secunderabad Ministry of Railways-Government of India

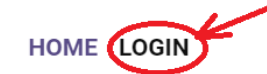

### All Trainees nominated for On-Campus courses at IRISET should bring nega

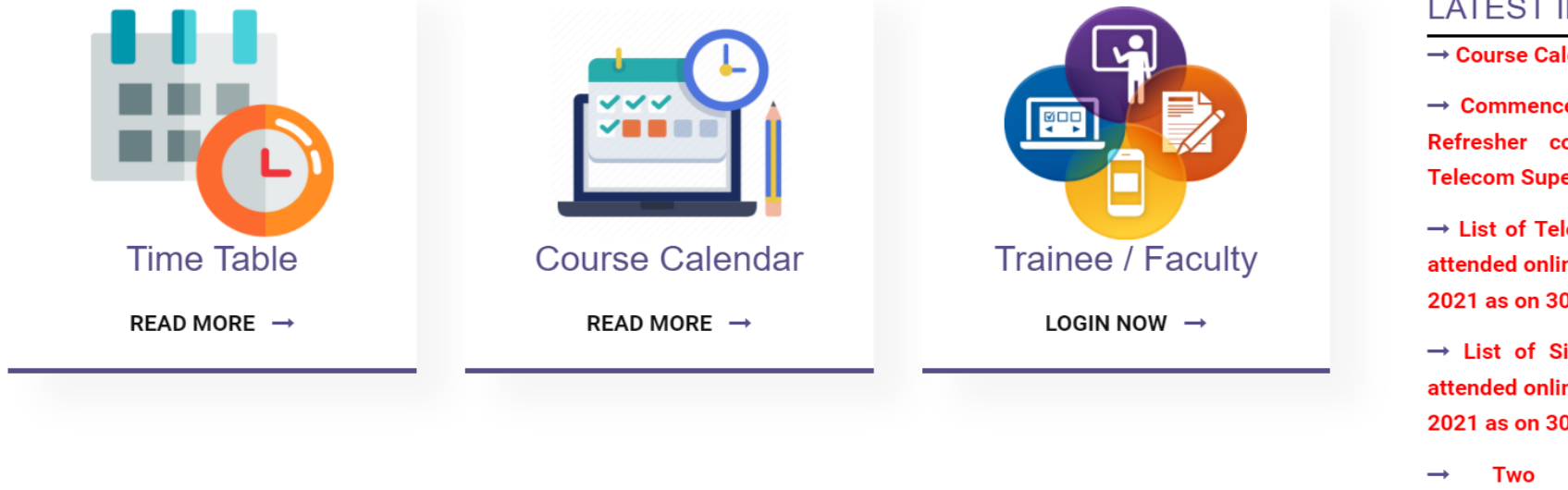

LATEST INFORMATION

→ Course Calendar 2022

→ Commencement of Self learning Refresher courses for Signal & **Telecom Supervisors** 

→ List of Telecom Supervisors who attended online Refresher courses in 2021 as on 30.11.2021

→ List of Signal Supervisors who attended online Refresher courses in 2021 as on 30.11.2021

weeks On-campus equipment course on Kavach (TCAS) from 20.12.2021 to 31.12.2021

→ Online Equipment Courses in

Type "<u>https://iriset.in</u>" on any browser and click on login button as shown above

## $\leftarrow$ $\rightarrow$ C b https://www.iriset.in/tms/

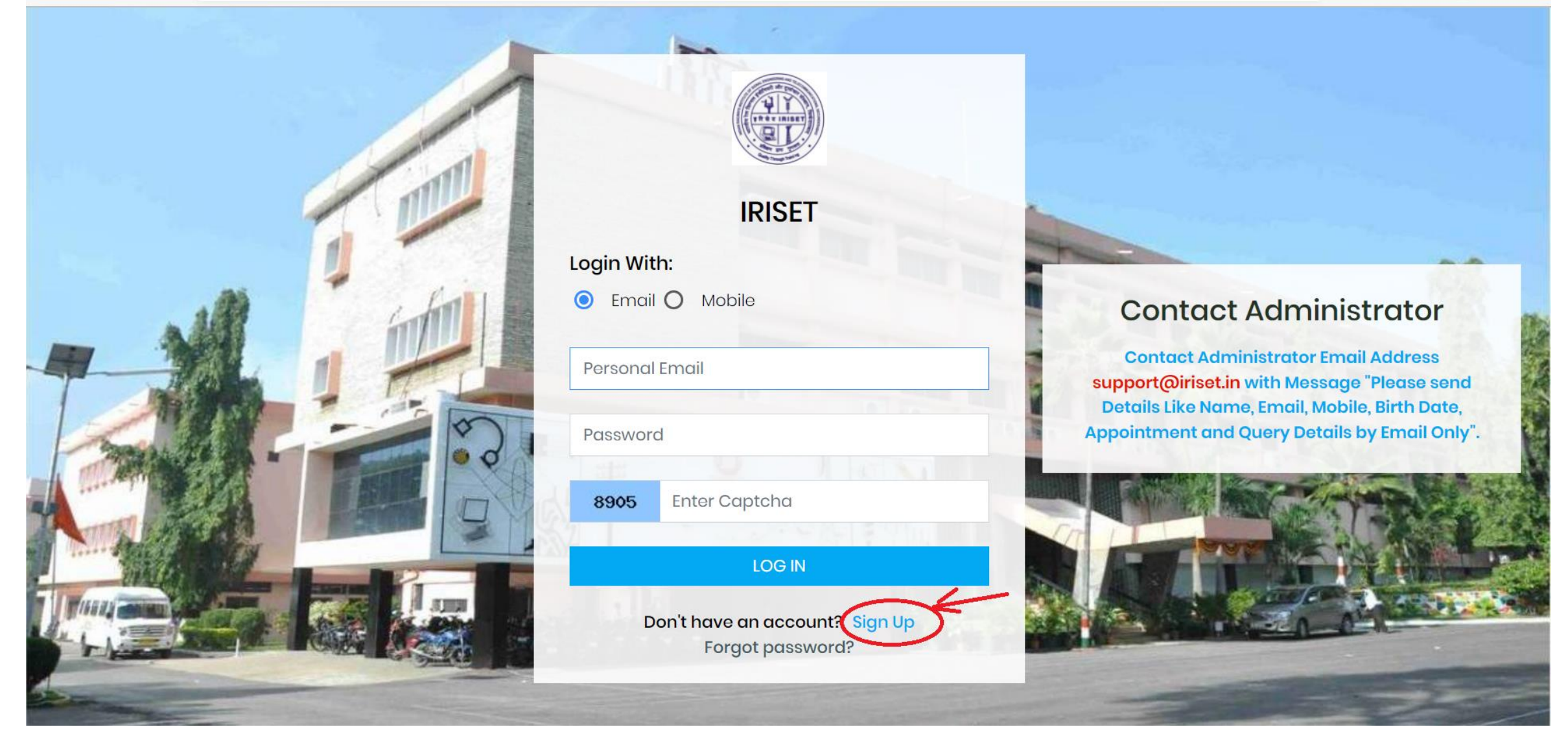

A new page will open as shown above. In this page, click on "SIGN UP" for new registration.

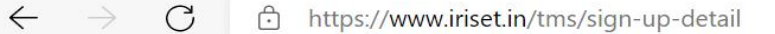

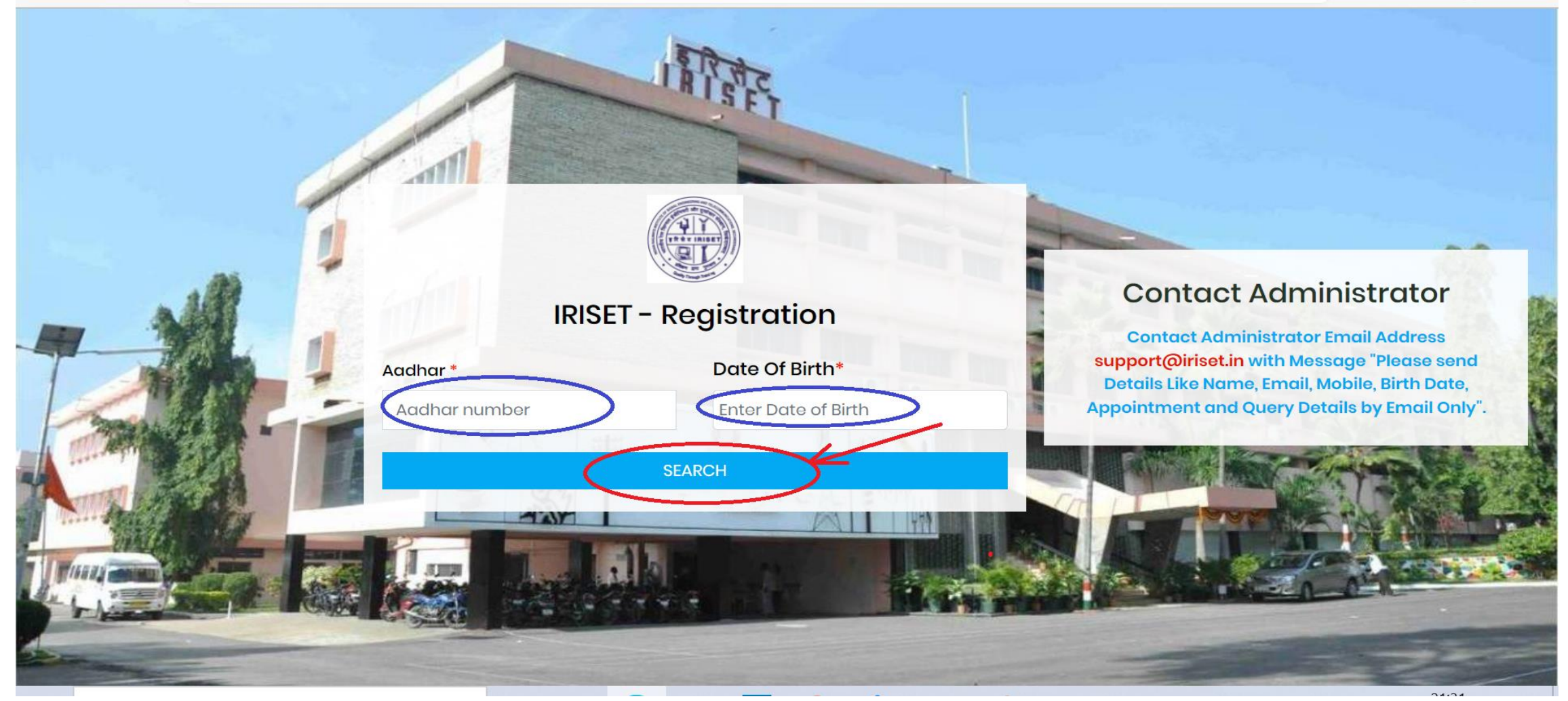

A new page will open as shown above. In this page, provide your Aadhar Number and Date of Birth and click on search button.

#### $\leftarrow$ $\rightarrow$ C $\triangle$ https://www.iriset.in/tms/sign-up

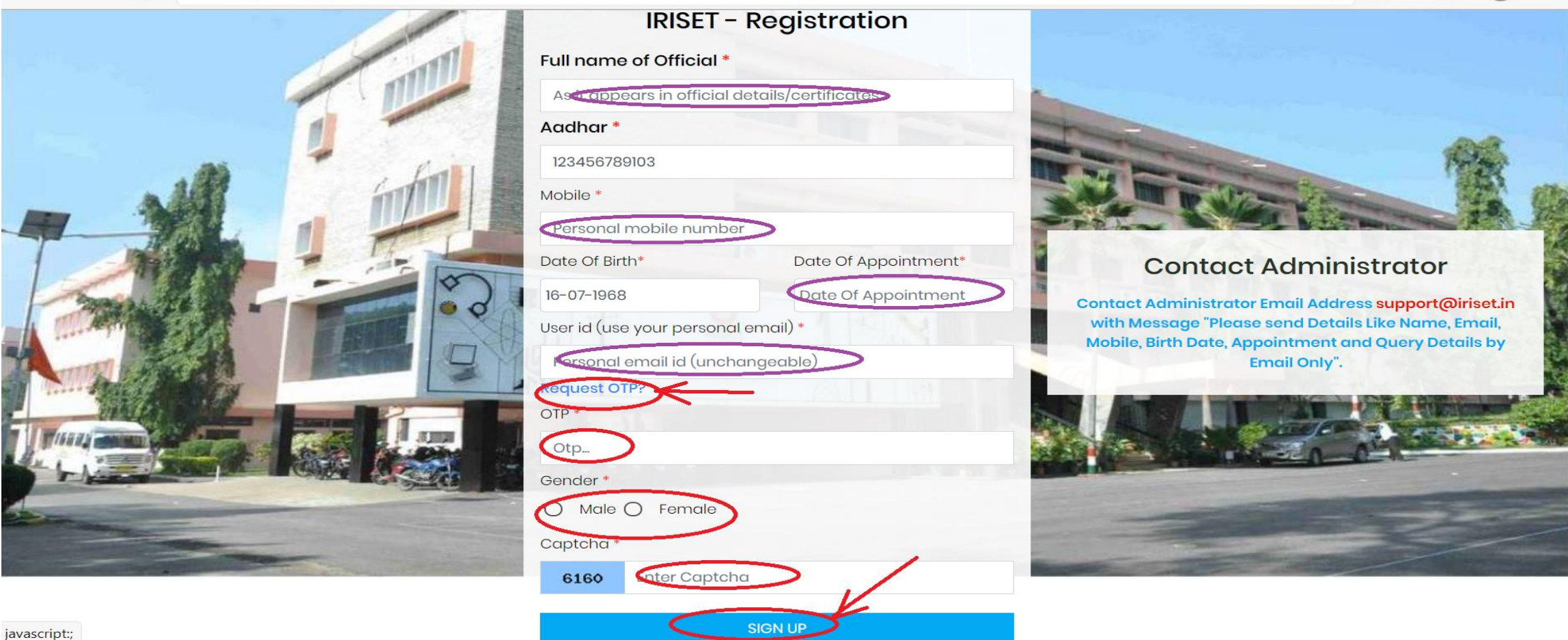

Q

20

s^≡

A new page will open as above. Fill up the required mandatory details (Marked \*).

- Click on "request OTP". You will get OTP in your mail, pl check your given mail id and enter OTP.
- Type the Captcha given
- $\circ~$  Click on the SIGN UP

| ÷   | $\rightarrow$ C $\triangle$ https: | //www.iriset.in/tms/change_password1 |                       |                    |                   |            | •• Q 🖞               | 🖈 🕕 Paused 🗄     |
|-----|------------------------------------|--------------------------------------|-----------------------|--------------------|-------------------|------------|----------------------|------------------|
|     | Apps M Gmail 🔇 Tender              | r Management 📀 HP Officejet 6500 A   | S https://mail.google | Speedial Search    | SMS based Passeng | TENDERS OF | 🚊 Online VPN Applica | » 📔 Reading list |
|     |                                    | =                                    |                       |                    |                   |            |                      | ્ 🦨 🧑            |
| đ   | Dashboard                          | & Home / Change Password             |                       |                    |                   |            |                      |                  |
| ۵   | Profile                            | Please Update your password.         |                       |                    |                   |            |                      |                  |
| -   | IRISET Cloud Storage               |                                      |                       |                    |                   |            |                      |                  |
| -   | Moodle Login                       | Password *                           |                       | Confirm Password * |                   |            |                      |                  |
| 23  | l Card                             |                                      |                       | Peterson and the   |                   |            |                      |                  |
| -   | Library e-resources >              |                                      |                       |                    |                   |            |                      |                  |
| 187 | Courses (As Trainee)               |                                      |                       |                    |                   |            |                      |                  |
| a,  | Change Password                    |                                      |                       |                    |                   |            |                      |                  |
| Ø   | User Guide                         |                                      |                       |                    |                   |            |                      |                  |
| ¢   | Sign Out                           |                                      |                       |                    |                   |            |                      |                  |
|     |                                    |                                      |                       |                    |                   |            |                      |                  |
|     |                                    |                                      |                       |                    |                   |            |                      |                  |
|     |                                    |                                      |                       |                    |                   |            |                      |                  |
|     |                                    |                                      |                       |                    |                   |            |                      |                  |
|     |                                    | 2020 © IRISET, Secunderabad.         |                       |                    |                   |            |                      |                  |

A new page will open as above. Provide your **Password** and retype the same **Password** at confirm password and click on Update button.

| େ           | ) IRISET Railnet Website            | × 🛛 🏤 Indian Railway Institute of Signal 🗙 🔐 IRISET - Use               | r Profile X G Gmail: Free, Private & Secure Em | ×   +                                                |
|-------------|-------------------------------------|-------------------------------------------------------------------------|------------------------------------------------|------------------------------------------------------|
| ←           | $\rightarrow$ C $\triangle$ https:/ | //www.iriset.in/tms/user-profile?u_id=9497                              |                                                | ন্দ 🍳 🖈 🝺 Paused 🗄                                   |
|             | Apps 附 Gmail 🚷 Tender               | Management 🔇 HP Officejet 6500 A 🔇 https://mail.google                  | 🔇 🔇 Speedial Search 🔇 SMS based Passeng 🔇      | TENDERS OF 🚊 Online VPN Applica 🛛 🛛 🛛 🔠 Reading list |
|             | IRISET Cloud Storage                | Please Complete Your Profile to get access<br>(1) desi id (2) rail zone | all services of IRISET.                        | •                                                    |
|             | Moodle Login                        |                                                                         |                                                |                                                      |
| <b>A</b> 11 | l Card                              | Compulsory Profile Info                                                 |                                                |                                                      |
|             | Library e-resources >               | Full Name* ( As in Official Docs- No Abbreviations Please)              | Full Name (Hindi) ( As in C                    | Official Docs- No Abbreviations Please)              |
| P           | Courses (As Trainee)                | Janardhana Darbha                                                       |                                                |                                                      |
| a,          | Change Password                     | Personal Mobile : *                                                     | Personal Email : *                             | Birth Date : *                                       |
| ß           | User Guide                          | 9849749592                                                              | darbha.aravind@gmail.com                       | 19-10-1971                                           |
| ¢           | Sign Out                            | Appointment Date : *                                                    | Qualification *                                | Gender:*                                             |
|             |                                     | 24-03-1992                                                              | Select *                                       |                                                      |
|             |                                     | Group : *                                                               | Permanent Address : *                          | Aadhar : *                                           |
|             |                                     | Select                                                                  |                                                | 370027815455                                         |
|             |                                     | Emergency Address : *                                                   | Emergency Local Addres                         | s ( With Name, Mobile, Relation) :                   |
|             |                                     |                                                                         | 4                                              | 11                                                   |
|             |                                     | State :                                                                 | City :                                         | Pin Code :                                           |
|             |                                     | Andhra Pradesh 👻                                                        |                                                |                                                      |
|             |                                     | Nationality :                                                           | MAC For Mobile MAC Address                     | MAC For Laptop MAC Address                           |
|             |                                     | Indian                                                                  |                                                |                                                      |
|             |                                     | Hindi :                                                                 | Physical Challenge :                           | Medical Aliment :                                    |
|             |                                     | Select v                                                                | Select .                                       | Select v                                             |
|             | ) 室 o م                             | 0 2 6 6 😜 🖕                                                             | 🥭 🚳 💶 💁 😭                                      | へ (小)) 管D (三三) ENG 09:02 PM<br>21.10.21 号            |

A new page will open as shown above . Provide all mandatory details and click on update button.

| Nationality :                     | MAC For Mobile MAC Address         | MAC For Laptop MAC Address |  |
|-----------------------------------|------------------------------------|----------------------------|--|
| Indian                            |                                    |                            |  |
| Hindi :                           | Physical Challenge :               | Medical Aliment :          |  |
| Select                            | * Select *                         | none *                     |  |
| Designation : *                   | Pay level :*                       | Basic pay:*                |  |
| Asst. Signal and Telecom Engineer | * Level-13 (37400-67000) GP-8700 * | 126800 *                   |  |
| Rail Zone, CTLPU etc: *           | Division/Workshop/Shed :*          | Head Quarter:              |  |
| SCR                               | * Hyderabad *                      |                            |  |
| Accounting Unit :                 | Controlling Officer :              | Residence Phone :          |  |
| Office Phone :                    |                                    |                            |  |
| Photo :                           |                                    |                            |  |
|                                   |                                    |                            |  |